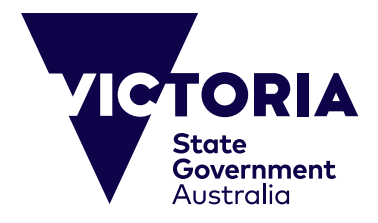

# 网上付款指南

本指南旨在帮助在网上支付维多利亚州公立学校留学课程(Study Abroad Program)和中小学课程(Primary and Secondary School Program)的费用。采用网上系统是为了提高服务的可获得性和方便付款。本指南将逐项说明网上付款的步骤,以及其中可能出现的问题的解决方法。进行付款之前,你应备好以下各项:

(i) 维多利亚州教育与培训部的相关发票,其中包括独一无二的发票参考号 以及付款数额(澳元);

(ii) 有效的信用卡(Visa或MasterCard)。请确认信用卡尚未失效,而且 付款数额不超过每日交易限额。

CRICOS Provider Name and Code: Department of Education, 00861K © Copyright State Government of Victoria, 2023

| 第一步——输入付款资料                                                                                                    |                                                                                                    |  |
|----------------------------------------------------------------------------------------------------|----------------------------------------------------------------------------------------------------|--|
| Payment Details<br>Fields marked with an asterisk ( * ) are mandatory.<br>Click Next to proceed to the confirmation page where you can review your payment details.                                                                                                    | 付款资料(Payment Details)<br>带星号(*)为必填项。点击下一步(Next)前往确认页,你可在该页上复查你的付款资料。                                                    |  |
| Reference What's this? Payment amount Source balancements                                                                                                    | 参考号(Reference)──输入位于发票底部的16位参考号。<br>付款数额(Payment amount)──输入发票上注明的应付数额。<br>持卡人姓名(Card holder name)──输入信用卡上所示的持<br>卡人姓名。 |  |
| Credit card number  Credit card number  C | ↓ A M K 9 (e) cold cold hamsel / ● 输入信用下上所示的失效日<br>(月月/年年年年)                                                            |  |
|                                                                                                    | ☐ 信用卡验证码<br>☐ Card Verification Number)<br>三位验证码印在签名栏上,位于卡的背<br>面,紧接在信用卡帐号后面。                                           |  |
| Cancel Next>                                                                                                    | ────────────────────────────────────                                                                                    |  |

### '第一步──潜在问题'中说明了 第一步可能涉及的问题。 如果第一步顺利完成,你将被引导 至确认页。参见'第二步──确认 资料'。

## 第一步——潜在问题

#### **Payment Details**

Fields marked with an astensk (\*) are mandatory.

Click Next to proceed to the confirmation page where you can review your payment details.

|                                                 | is not allowed.                                |
|-------------------------------------------------|------------------------------------------------|
| Cant holder name                                | ue in required for this field.                 |
| Gredit card number                              | an is required for this field.                 |
| Expiry data (mm/yyyy) 01<br>* Espir             | 2) / [2018 2]<br>y date must be in the future  |
| Card verification number (CVN)                  | What's this?<br>as is required for this field. |
| ensure you do not lose any data, use Next In co | strue,                                         |

所输入的信息必须正确和准确,这很重要。如果出现问题,系统会(用红色文字)通知你。以下说明可能出现的各种问题。请直接在本页上作修改。点击下一步前往确认页,你可在该页上复查你的付款资料。

参考号(Reference)——请确认你已输入发票上的16位参考号。每张发票都有一个独一无二的参考号。

付款数额(Payment amount)——请确认你已输入发票底部注明的确切数额(澳元)。不允许输入零。

持卡人姓名(Card holder name)——请确认你已完全按信用卡上所示输入持卡人姓名。你需要输入至少三个字母。

信用卡号(Credit card number)——请确认你已输入位于信用卡正面的卡号。你需要输入至少13位数字。只接受Visa和MasterCard。

失效日(Expiry Date)——请确认你已输入信用卡上所示的失效 日。把月份输入左侧方框(例如,八月为08)。把年份输入右 侧方框(例如,2015)。日期必须是未来的日期。

信用卡验证码(Card verification number)——请确认你已输入信用卡背面签名栏上的最后三位数字。

下一步(Next)——更正以上信息后,选择下一步继续付款程序。

取消(Cancel)——选择取消付款程序并返回网页。

|                                     | 第二步——确认资料                |                                                       |
|-------------------------------------|--------------------------|-------------------------------------------------------|
| Confirmation                        |                          | 确认(Confirmation)                                      |
| Please confirm your payment details |                          | 第二步是确认你的付款资料。                                         |
| Reference                           | 1234567801234567         |                                                       |
| Payment amount                      | \$1204.00 AUD            |                                                       |
| Card holder name                    | Mr John Benth            | 核实你的资料<br>—— 独一无二的参考号和你的信用卡资料将在本页显示。请仔细核<br>实际提供的信息正确 |
| Credit card number                  | 4444******************** | 关州徙伏的信志工调。                                            |
| Expiry date (workyyy)               | 01/14                    |                                                       |
| Captula verification code           | × 57. 101                | 验证码(Captcha verification code)                        |

验证码(Cdpichd veinication code) 出于安全目的,系统生成了该验证码。请输入图像中所示的字 母和数字(按顺序)。如果看不清,请点击下面划线的文字生 成新的验证码。

To ensure you do not been any flats, use Back to move to the previous screen. When you are ready to make your payment, click Make Payment before

Unclear? Generate a new Captcha setification code

DAHED

Make Payment N

Enter Captcha verification code here

Cancel

or Back

| Whin you are ready to make your payment, click Make Payment below | 付款(Make Payment)——核实以上信息后,当你准备<br>一 付款时,请点击付款。      |  |
|-------------------------------------------------------------------|-----------------------------------------------------|--|
|                                                                   | 取消(Cancel)——选择取消付款程序并返回网页。                          |  |
|                                                                   | 前一步(Bock)───选择返回第一步作修改。为确保不丢失任何<br>数据,请使用'前一步'前往前页。 |  |

| ' 🕯 | <b>第二步</b> 一 | 潜  | 在问题 | 〔中         | 说明了  | r |
|-----|--------------|----|-----|------------|------|---|
| 第二  | 二步可能         | 涉及 | 的问题 | <u>i</u> . |      |   |
| 如身  | 果第二步         | 顺利 | 完成, | 你将         | F被引导 | ₹ |
| 至伯  | 寸款收据         | 页。 | 参见  | '第三        | 步——  | _ |
| 付請  | 饮收据'         | 0  |     |            |      |   |
|     |              |    |     |            |      |   |

## 第二步——潜在问题

#### 网上付款被拒绝(Online Payment Declined) **Online Payment Declined** 如果你的信用卡被拒绝,就会出现该页面。页面上将提 供付款被拒的理由。如果出现这种情况,我们建议你再 Your credit card payment was declined. 次复查你的参考号和信用卡资料。 Reason declined Refer to card issuer (01) 付款被拒理由(Reason declined) 信用卡被拒的理由将在此说明。对应翻译注于右方: Refer to card issuer (01) 查询发卡行(01) Reference 1234567891234567 Pick up card (04) 没收此卡 (04) Do not honour (05) 银行拒绝付款 (05) Payment amount \$1234.00 AUD No universal account (42) 无此帐户(42) 失窃卡,没收此卡 (43) Stolen card, pick up (43) Not sufficient funds (51) 资金不足 (51) Mr John Smith Card holder name 失效卡 (54) Expired Card (54) 受限制的卡 (62) Restricted Card (62) Credit card number 4444\*\*\*\*\*\*11111 Issuer/switch is inoperative (91) 发卡行或银联不能操作 (91) Expiry date (mm/yy) 你输入的信用卡资料可能错误,请再次检查。 01/14 结束(Finish)——选择结束取消付款程序并返回网页。 Finish << Try Again 重试(Try Again)——选择返回第一步作修改。

| 第                                   | 三步——付款收据                                      |                                                      |                                                               |
|-------------------------------------|-----------------------------------------------|------------------------------------------------------|---------------------------------------------------------------|
| <b>Online Payment Re</b>            | ceipt                                         | 网上付款收据(Online Payment Receipt)                       |                                                               |
| Your payment was successful. Please | e retain the receipt number for your records. | 付款成功。                                                |                                                               |
| Receipt number                      | 1806045537                                    | <br>_ 收据号(Receipt number)——请将收据号留作记录。                |                                                               |
| Date                                | 20 Jun 2013 06:46                             | <br>- 日期(Date)——付款日期和时间。                             |                                                               |
| Reference                           | 1234507861234567                              |                                                      |                                                               |
| Payment amount                      | \$1234.00 AUD                                 |                                                      |                                                               |
| Card holder name                    | Mr Jahn Smith                                 | <br>- 你的参考号和信用卡资料将在此显示。                              |                                                               |
| Credit card number                  | 4444                                          |                                                      |                                                               |
| Expiry date (mm/yy)                 | 01/14                                         |                                                      | 你已完成网上付款。                                                     |
| Send receipt email to               | Sand                                          | <br>_ 输入你的电子邮箱用于接收电子收据。红色按钮将发送(Send) 收据到输入的电子邮箱。     | 如果有信用卡相关问题,请联系你<br>的银行。                                       |
| Print                               |                                               | <br>- 结束(Finish)——选择结束返回网页。                          | 如对此付款程序有任何疑问,请联<br>系维多利亚州教育与培训部,电                             |
|                                     |                                               | 「「「「」」」「「」」「「」」」「「」」」「「」」」「「」」」「「」」」「「」」」「「」」」「「」」」」 | 邮·<br>isfinance@education.vic.gov.au,<br>电话: +61 3 9637 2990。 |